# 教師、學生版-教師指定參考書查詢步驟

#### ▶ Q.1.06.課程資料查詢(課程大綱及課程進度)→選擇系所年級→點選課程大綱

| 資         | R系統首          | i頁 / Q.查詢系                             | 統 / Q.1.06.課利  | 程資料查請        | 询(課程大綱及課程進度)         | 5                                      |     |      |       |         |        |       |                |       |  |
|-----------|---------------|----------------------------------------|----------------|--------------|----------------------|----------------------------------------|-----|------|-------|---------|--------|-------|----------------|-------|--|
|           | 學年-期          | i.                                     | 条所             |              | 年級 開課序               | 號 科目名稱                                 | 教師  | 6    | 教     | 室 通識別   | り 星期   | 目授    | 課語言            | 開課    |  |
| 110       | 1             | -請選擇                                   | 象所-            | • 9          | 6所有年級 🗸              |                                        |     | T, É |       | - 通識別-  | ✔ -全部- | ▼ -全部 | ŀ- <b>∨</b> [# | •     |  |
| $\langle$ |               | 查詢                                     | 0              | $\supset$    |                      |                                        |     |      |       |         |        |       |                |       |  |
| 量子        | ■定用書<br>■ ○ ○ | 語参開園書賞!                                | fl虑乙教授措定:<br>□ | 愛考書/登<br>用的油 | 给型課程用書網員<br>主        |                                        |     |      |       |         |        |       |                |       |  |
| 目調        | 前第1會          | Ê · 共 2874 筆 ·                         | (第1筆至第1        | 10 筆,每       | 頁 101章)<br>油度 ( 計約65 | ắα ≼,6€48,91                           | 潮心的 | 深端印  | 在纲    | 己派神士的海豚 | 山麓家 周公 | 城海教庙  | 11             | **    |  |
| 現大        | 110-1         | 「日日日日日日日日日日日日日日日日日日日日日日日日日日日日日日日日日日日日日 | 0001001        |              |                      | 8 ———————————————————————————————————— | 連びゆ | 22:0 | 4-200 | 63/不限   | 中數平 子力 |       | Block1         | il.   |  |
| 2         | -             |                                        | 0001001        |              | AART1                | · · · · · · · · · · · · · · · · · · ·  | 必修  | 0    | 1     | 63/不限   | 4      | 随藝術   | Block1         |       |  |
| 3         | 110-1         | 宿主免疫趨感站                                | 0001002        |              |                      |                                        | 必修  | 0    | 1     | 63/不限   | 6      | 庫信木 😱 | Block2         |       |  |
| 4         | -             | 同上                                     |                | 是            | AHRI1                | 學士後醫學系 *                               | 必修  | 0    | 1     | 63/不限   | 6      | 陳惇杰   | Block2         |       |  |
| 5         | 110-1         | 生物化學(1)                                | 0001003        | 是            | 📄 🞑 🕵 🞥 🙀 ABICC      | <ul> <li>學士後醫學系</li> </ul>             | 必修  | 0    | 1     | 48/不限   | 2      | 黃飲清 😱 | 暑假上課教室         | CS210 |  |
| 6         | -             | 同上                                     |                | 是            | ABICO                | 學士後醫學系 *                               | 必修  | 0    | 1     | 48/不限   | 2      | 黃啟清   | 暑假上課教室         | CS210 |  |
| 7         | 110-1         | 生物化學(2)                                | 0001004        | 是            | 🗈 🞑 🌒 漫 🕞 ABIBO      | 學士後醫學系                                 | 必修  | 0    | 1     | 47/不限   | 2      | 黃歐清 🔒 | 上課教室CS21       | 10    |  |
| 5         | -             | 同上                                     |                | 是            | ABIBO                | 學士後醫學系 *                               | 必修  | 0    | 1     | 47/不限   | 2      | 黃啟清   | 上課教室CS21       | 10    |  |
|           | 110-1         | 醫學專業素養(I)                              | 0001005        | 是            | 🗈 🞑 🚳 🤯 AMPRI        | 0 學士後醫學系                               | 必修  | 0    | 1     | 63/不限   | 1      | 蔡淳娟 🔒 |                |       |  |
| 9         | 110 1         |                                        |                |              |                      |                                        |     |      |       |         |        |       |                |       |  |

#### ▶ <u>D.1.22.課表查詢與選課清單確認</u>→選擇科目名稱→點選課程大綱

| 資訊系統                  | 充首頁 / D.學生資訊系統 / D.1.教                                                                                                    | 務資訊                  | / D.1.22. | 果表查詢與        | 選課清單      | 確認    |       |    |     |     |    |     |     |   |               |      |            |              |
|-----------------------|----------------------------------------------------------------------------------------------------|----------------------|-----------|--------------|-----------|-------|-------|----|-----|-----|----|-----|-----|---|---------------|------|------------|--------------|
| 學年 學<br>110 1         | 期 查詢 列印署期第一階段                                                                                                    | 選課清                  | 單 列印      | 口者期第二        | 階段選課      | 清單    | (講將紙張 | 設定 | 寿A4 | 横印  | 1) |     |     |   |               |      |            |              |
| 確認選問<br>110 學年第       | ▶清單<br>1 學期學生選課清單確認作業時程,開<br>○●●約405 毎分 上別 第2000 ● 2000                                                                        | 放時間<br>は <i>四月</i> 夏 | 101001日   | 00時至1101     | 020日17日   | 专止,英  | 餘時間僅供 | 查詢 |     |     |    |     |     |   |               |      |            | T            |
| <i>續汪惠:李2</i><br>學年-期 | 7款超速45学刀上院,請预必只数预展。<br>110-1                                                                                                   | 红的绿色                 | 的相關認      | 學制           | 1         | 11 大學 | 日間部   |    |     |     |    |     |     |   | 學期条所          | f年級  | 19 C       |              |
| 學號<br>畢業英檢等           | 级                                                                                                    |                      |           | 資訊能力<br>已通過英 | 前測<br>檢算級 |       | 1000  |    | -   |     |    |     |     |   | 總修學分英文級數      | 2    |            |              |
| 學生個人確                 | 182 ·                                                                                                    |                      |           | 導師確認         |           |       |       |    |     |     |    |     |     | _ | <b>条</b> (所)主 | 任確認  |            |              |
| 開課序號                  | 科目名稱                                                                                                    | 選必修                  | 承認學分      | 課程別          | 通識別       | 學分    | 教師    | 8  | -   | =   | Ξ  | 四   | Ξ   | 六 | 教室            | 備註   | 導師<br>補充說明 | 系所主任<br>補充說明 |
| 0034000               | 🖻 🥵 💁 🗋 🗋                                                                                                    | 1 必修                 | Y         | 0一般課程        | 非通識       | 0     |       |    |     |     |    |     |     |   |               |      |            |              |
| 0032007               | 🗋 🞑 🖲 專題研究 (1)                                                                                                    | 2 選修                 | Y         | 0一般課程        | 非通識       | 2     | 張訓頑   |    |     |     |    |     | A-B | - | 00            |      |            |              |
| 0034005               | 🗋 💭 🖪 葉學 倫理學                                                                                                    | 1 必修                 | Y         | 0 一般課程       | 非通識       | 2     | 曾志華   |    |     |     | 1  | 7-8 |     |   | IR201         |      |            |              |
| 0034010               | 🗋 💭 🗒 齋品資訊分析                                                                                                    | 1必修                  | Y         | 0一般課程        | 非通識       | 1     | 林英琦   |    |     |     |    |     | 7-7 |   | W21           |      |            |              |
| 0034001               | 〇〇〇一一一一一一一一一一一一一一一一一一一一一一一一一一一一一一一一一一                                                                                          | 1 必修                 | Y         | 0一般課程        | 非通識       | 2     | 謝坤屏   |    | 7-8 |     |    |     |     |   | IR201         |      |            |              |
| 0034006               | 〇〇〇 <sup>1</sup><br>〇〇〇 <sup>1</sup><br>1<br>1<br>1<br>1<br>1<br>1<br>1<br>1<br>1<br>1<br>1<br>1<br>1<br>1<br>1<br>1<br>1<br>1 | 1必修                  | Y         | 0 一般課程       | 非通識       | 2     | 溫燕霞   |    | 5-6 |     | 1  |     |     |   | W21           | 健康學程 |            |              |
| 0034018               | 自己國家麻藥學及技能                                                                                                    | 1 必修                 | Y         | 0一般課程        | 非通識       | 3     | 謝坤屏   |    |     | 7-8 |    |     |     |   | IR201         | B班   |            |              |

- ▶ 中西文課程大綱
  - →點選紙本圖書即可連結到館藏查詢系統

→點選<u>電子書</u>即可連結到<u>電子資源管理系統</u>

| 嬰伯  | E/期 11              | 10-1 開調                                                                           | 里宮龍                                         | 課程代碼                                                                                                    | <u></u>                  | 分數            | 4 選               | 必修                     | 1 /3/           | άδ<br>β             |  |  |
|-----|---------------------|-----------------------------------------------------------------------------------|---------------------------------------------|----------------------------------------------------------------------------------------------------|--------------------------|---------------|-------------------|------------------------|-----------------|---------------------|--|--|
| 課程  | 名種是                 | 磁盤學導論                                                                             | 11 a a a a a a a a a a a a a a a a a a      | HIN 1 1 0 440                                                                                                    |                          | 12 24         |                   | 數                      | 1               | -                   |  |  |
| 開課  | 条級                  |                                                                                   |                                             |                                                                                                    | 教師                       |               |                   | 課人數                    | 63              |                     |  |  |
| 開課  | 条級 1                | 1010001001                                                                        |                                             |                                                                                                    |                          |               | 校                 | 外選課                    | 0               |                     |  |  |
| 上課  | 方式 N                | 集中上課                                                                              |                                             | 授課語言                                                                                                    |                          |               |                   |                        |                 |                     |  |  |
| 學年  | E/期 11              | 10-1                                                                              | 開課序號                                        | 0001001                                                                                                    | 参考網址                     |               |                   |                        |                 |                     |  |  |
| Off | ice                 |                                                                                   |                                             |                                                                                                    |                          |               |                   |                        |                 |                     |  |  |
| 時間  | Dur 1.<br>图册 h      | 1. 王箕貢老凯:迺二 3 PM, 番姘天樓六樓611室, 請无預約。<br>No. 甘始按同婚理教师,并保则御老师理约。                     |                                             |                                                                                                    |                          |               |                   |                        |                 |                     |  |  |
| I   | 占 2.                | 关心励问按辞                                                                            |                                             | 受名。即归其制 。                                                                                                    |                          |               |                   |                        |                 |                     |  |  |
| 上課  | 時間                  |                                                                                   |                                             |                                                                                                    |                          |               |                   |                        |                 |                     |  |  |
| 課程  | 大鋼及                 | 本課程主要在介紹基礎醫學相關的總論型知識,包括組織學、胚胎學、生理學、藥理學、病理學、L<br>及微生物免疫學等,有助於日後學習以器官系統為主導的基礎和臨床醫學。 |                                             |                                                                                                    |                          |               |                   |                        |                 |                     |  |  |
| _   | 本                   | 單元結束時,                                                                            | 學生將可以:                                      |                                                                                                    |                          |               |                   |                        |                 |                     |  |  |
|     | 1.                  | 獲得基礎醫學                                                                            | 之總論型知識:                                     | : 包括組織學                                                                                                    | 、胚胎學、生活                  | 理學            | 、藥理學、病理學          | 1、以及微                  | 数<br>生物         | 免疫                  |  |  |
|     | 學                   | <u>l</u> •                                                                        | 8                                           |                                                                                                    |                          |               |                   |                        |                 |                     |  |  |
| 課程  | 目的 2.               | 藉由「團隊導                                                                            | 向學習」的方式                                     | 式練習將課堂外                                                                                                    | N自我學習成:                  | 果應用           | 用於課堂內的小組          | 討論・以                   | <b>人統整</b>      | 重要知                 |  |  |
|     | 調                   | [。<br>  唐/唐甘未华+                                                                   | + )# 1583.33/2                              | 《法國文理書》                                                                                                    | 4. 法费理法中                 | 首 6 5 3       | 较么样细织。            |                        |                 |                     |  |  |
|     | 3.                  | 具 開 至 平 能 力<br>了 解 太 留 元 的                                                        | 「安理一ジ学首位」<br>「思望成め種准プ                       | 友順以首 奋 戸 2<br>日 証 邑 古 ず 。                                                                                                   | お初田字向土・                  | \$U12         | 医口(正体)注 。         |                        |                 |                     |  |  |
| 教學  | 方法正                 | :課、審驗課、                                                                           | 国陵道向墨图、                                     | 「「三方」へ、「「三方」へ、「三方」」へ、「三方」の「三方」の「二方」の「二方」の「二方」の「二方」の「三方」の「二方」の「三方」の「二方」の「三方」の「二方」の「二方」の「三方」の「三方」の「三方」の「三方」の「三方」の「三方」の「三方」の「三 | 2、筆試(期:                  | ⊅老            | 、期末者)、學習          | 評量跑回                   | 諸書              |                     |  |  |
| 課程  | 要求 <sup>1.</sup>    | 預習上課大綱                                                                            | <br> <br>  芳有請假或!                           | 周調要依墨校規                                                                                                    |                          |               |                   |                        |                 |                     |  |  |
| 成績  | 評定                  |                                                                                   |                                             | Calery Ing Can a 1997.                                                                                                    |                          |               |                   |                        |                 |                     |  |  |
| NO  | 序號                  | 計                                                                                 | 分類別                                         | 計分比率<br>(1~100)%                                                                                                    | Block期中<br>考試成績          |               | 成績輸入期間            |                        | 備               | ŧ                   |  |  |
| 1   | 01                  | 期中考                                                                               |                                             | 40                                                                                                    |                          | 1101          | 110 ~ 1110128     |                        |                 |                     |  |  |
| 2   | 02                  | 期末考                                                                               |                                             | 40                                                                                                    |                          | 1101          | 110 ~ 1110128     |                        |                 |                     |  |  |
| 3   | 03                  | 小組討論(TE                                                                           | BL)                                         | 10                                                                                                    |                          | 1101          | 110 ~ 1110128     |                        |                 |                     |  |  |
| 4   | 04                  | 小組討論(含                                                                            | PBL)                                        | 5                                                                                                    | 1                        | 1101          | 110 ~ 1110128     | 2                      |                 |                     |  |  |
| 5   | 05                  | 上課表現(含                                                                            | 出席率)                                        | 5                                                                                                    |                          | 1101          | 110 ~ 1110128     |                        |                 |                     |  |  |
| NO  | 編號<br>Serial<br>NO. | 教材別<br>Textbook<br>category                                                       |                                             |                                                                                                    | 是<br>T                   | ē名<br>itle    |                   |                        |                 |                     |  |  |
| NO  | 版本<br>Version       | 出版年<br>Year of<br>publication                                                     | 出版年 作者 出版者 IS publication Author Publishers |                                                                                                    | ISBN                     | 單價<br>Price   | 圖書<br>Li<br>colle | 館館藏<br>prary<br>ctions |                 |                     |  |  |
|     | 01                  | 1 教科書                                                                             | Histology: A tex                            | xt & Atlas                                                                                                    |                          |               |                   |                        |                 |                     |  |  |
| 1   | 8                   | 2020                                                                              | Ross M. & Pav                               | vlina W.                                                                                                    | Wolters Kluw<br>Health   | 9781975115364 | 0                 | 紙本                     | 国書              |                     |  |  |
|     | 02                  | 1 教科書                                                                             | Wheater's Fun                               | ctional Histolo                                                                                                    | gy: A Text an            | d Co          | lor Atlas         | -                      | -               |                     |  |  |
| 2   | 6                   | 2014                                                                              | Young B., Low<br>A. & Heath J.              | e J., Stevens                                                                                                    | Churchill<br>Livingstone |               | 9780702047473     | 0                      | <u>紙本</u><br>電子 | · <u>圖書</u> ,<br>·書 |  |  |
|     | 1                   |                                                                                   |                                             |                                                                                                    |                          |               |                   |                        |                 |                     |  |  |

### ▶ 課程大綱點選<u>紙本圖書</u>→依 ISBN 查詢<u>紙本館藏查詢系統</u>

|                                                                        | 高級醫學大學目書資訊。<br>Office of Library and Information                                                             | n Services Library Catalog                                                                       | 請遵守智慧財產權<br>在個人合理範圍內使用               |
|------------------------------------------------------------------------|----------------------------------------------------------------------------------------------------|--------------------------------------------------------------------------------------------------|--------------------------------------|
| 查詢→ 請者圖地→ 我的帳戶                                                         | i → 說明                                                                                                    |                                                                                                  |                                      |
| 速至 進階查詢<br>9780702047473<br>限制修件 ❤                                     |                                                                                                    |                                                                                                  | 查詢                                   |
| 小港醫院圖書室暫停跨館借書                                                          | 服務。                                                                                                    | 97 —                                                                                             | <b>T</b>                             |
| 有雄氣系                                                                   | 20 🗸 世詞結果 [ 9780702047473]                                                                                   | 額不力式 註細顯不 ✔                                                                                      | 願理性 (由大釗小)                           |
| 資料類型<br>一般圖畫(Book) (1)<br>作者<br>O'Dowd. Geraldine, (1)                 | □         ⊕         №         №         0         BOOKMARK           □         1.         Wheater's function | onal histology :a text and colour                                                                | 1 筆 (0.042s)• 頁 1 of 1 • 1<br>atlas. |
| Woodford, Phillip, (1)<br>Young, Barbara ((Pathologist))<br>(1)<br>出版年 | by: Young, Barbara (()<br>書目:語言資料,印刷<br>出版者: Churchill Livin,<br>出版矩: Philadelphia, F<br>出版年: 2014,          | Pathologist)); O'Dowd, Geraldine.; Woodford, I<br>J급 : Monograph/item<br>gston/Elsevier,<br>거수 : | Phillip.                             |
| 2 <u>014.</u> (1)<br>出版地<br><u>Philadelphia, PA:</u> (1)<br>出版者        | 15BN: 0/0204/4/3; 9/<br>龍藏流通狀態: <u>3本館編</u><br>★ ★ ★ ★ ★ ★ ★ ★ ■ 0 部                                         | rouruzu41413<br>副 <u>2 本館藏 可信</u> 展<br><u>講會評議</u>                                               |                                      |

▶ 教師指定參考書館藏地及索書號→<u>在架預約外借或圖書館後棟二樓指定參考書區館內閱覽</u>

|                         |                           |                                                                          | Office of Library                                                                                                    | and Info                              | ormation Se               | ervices Libra         | ary Catalog      |    | 計<br>在伊  | 遵守智 <br> 人合理    | 慧財産<br>範圍內 | 權<br>使用        |       |
|-------------------------|---------------------------|--------------------------------------------------------------------------|----------------------------------------------------------------------------------------------------|---------------------------------------|---------------------------|-----------------------|------------------|----|----------|-----------------|------------|----------------|-------|
| ule- i                  | 吉者圖地 🗸                    | 我的帳戶 -                                                                   | 說明                                                                                                    |                                       |                           |                       |                  |    | -        |                 |            |                |       |
| 🕊 回首頁 到                 | ]查詢結果 [ 97                | 80702047473]                                                             |                                                                                                    |                                       |                           |                       |                  |    |          | ¢               | C. C       | BOOKM          | iark  |
|                         |                           |                                                                          |                                                                                                    |                                       |                           |                       |                  | t  | 刀换: 橋)   | 箴   MAR         | C模式        | ISBD           | >     |
|                         |                           | Wheater'                                                                 | s functional histology                                                                                                    | a text a:                             | nd colour a               | tlas.                 |                  |    |          |                 |            |                |       |
| 1000<br>(Control<br>会会会 |                           | 紀錄題:<br>建築之作<br>其錄題:<br>他他者:<br>作者:<br>版面預註:<br>情題:<br>ISBN:<br>重査<br>評註 | 御書三語言資料,印刷品:<br>Wheater's functional histolog<br>a text and colour atlas.<br>Functional histology<br>Young, Barbara<br>Woodford, Phillip,<br>Philadelphia, PA:Churchill I<br>6th ed. /<br>x, 452 p.:col.ill.;:30 cm.;<br>Includes index.<br><u>Histology.</u><br>9780702047473 (pbk.): | Monograph/i<br>gy :/<br>Livingston/El | item<br>Isevier, : 2014., |                       |                  |    |          |                 |            |                |       |
| 口館藏                     | ŧ                         |                                                                          |                                                                                                    |                                       |                           |                       |                  | Ę  | 8        |                 |            |                | ~     |
|                         | •                         |                                                                          |                                                                                                    |                                       |                           |                       |                  | 6  |          |                 | 3 筆        | ・頁數            | 1 • 1 |
| <u> </u>                |                           | <u>典藏地</u>                                                               | :名種                                                                                                    | <u>龍蔵流通</u><br><u>類別</u>              | 資料類型                      | 素書號                   | 使用類型             | 教院 | 借限狀<br>型 | <u>預約狀</u><br>壓 | 備註         | 胜性             |       |
| 00352923                | 前棟2F專業園<br>Collections (F | 書區(圖書館) 2F<br>ront Building)                                             | Medical Monographic                                                                                                    | 一般園書                                  | 一般園書<br>(Book)            | QS517 Y68<br>2014     | 一般使用<br>(Normal) |    | 在架       | 0               |            |                | 題約    |
| 00352924                | 後棲2F軟師措<br>Building)      | 定参考書區 2F C                                                               | ourse Reserves Area (Rear                                                                                                    | 不流通                                   | 一般画書<br>(Book)            | QS517 Y68<br>2014 c.2 | 一般使用<br>(Normal) |    | 在架       | 0               | 教科<br>書    |                |       |
| 00352925                | 前棲2F專業園<br>Collections (F | 書區(圖書館) 2F<br>ront Building)                                             | Medical Monographic                                                                                                    | 一般国書                                  | 一般園書<br>(Book)            | QS517 Y68<br>2014 c.3 | 一般使用<br>(Normal) |    | 在架       | 0               | ~ **       | and the second | 題     |

▶ 課程大綱點選<u>電子書</u>→依 ISBN 查詢<u>電子資源管理系統</u>

| 高雄醫學大學圖書<br>Office of Library and Information<br>Kaohsiung Medical Unive | 資訊處<br>n Services,<br>rsity |                        | 電子                     | 資源管理      | 系統 E-Resour  | ces Gateway |    |      |      |
|--------------------------------------------------------------------------|-----------------------------|------------------------|------------------------|-----------|--------------|-------------|----|------|------|
|                                                                          |                             | 資料屆                    | 電子期刊                   | 電子書       | 申請國際館合       | 我的資源        |    | 1-   |      |
| 頁 / 查詢結果                                                                 |                             |                        |                        |           |              |             |    |      |      |
| 資源名稱                                                                     | ~                           | 請輸入檢索詞                 |                        |           |              |             | 查詢 |      | 進階查  |
| 細分您的搜尋結果                                                                 |                             | 查詢結果                   |                        |           |              |             |    |      |      |
| 語言                                                                       | <                           | 題名飾彈                   |                        |           |              |             |    |      |      |
| 適用學系                                                                     | <                           |                        |                        |           |              |             |    |      |      |
| 平台                                                                       | <                           | A to Z                 | W                      |           |              |             |    |      |      |
| 訂購資訊                                                                     | <                           | 查詢結果:3筆                |                        |           |              |             |    |      |      |
|                                                                          |                             | 請選擇                    | ~                      |           |              |             |    | 每頁顯示 | 10 ~ |
|                                                                          |                             | Wheater's F<br>資料類型 電子 | unctional H<br>書 ISBN( | listology | 780702047473 | 收錄年代 2014   | 1  |      |      |
|                                                                          |                             | 平台 <u>ClinicalK</u>    | ey(限附院、小港              | 及大同醫院     | <u>員工使用)</u> |             |    |      |      |

## > 電子書全文

| linicalKey" | 全部種類 V Type you                                                                                                    | r search                                                                                                    |                                                                                                    | Search                                                                                                    |
|-------------|----------------------------------------------------------------------------------------------------|----------------------------------------------------------------------------------------------------|----------------------------------------------------------------------------------------------------|----------------------------------------------------------------------------------------------------|
|             |                                                                                                    |                                                                                                    | 瀏覽 > 工具 >                                                                                                    |                                                                                                    |
|             | <sup>書籍</sup><br>Wheater's Function                                                                                                    | al Histology, Sixth                                                                                                    | Edition                                                                                                    | WHEATER'S<br>Functional listology                                                                                                    |
|             | 目次                                                                                                    |                                                                                                    | 授尋此書 Q                                                                                                    |                                                                                                    |
|             | Front Matter<br>Copyright<br>Dedication<br>Preface to the sixth edition<br>Preface to the first edition<br>Acknowledgements<br>1. Cell structure and function<br>2. Cell cycle and replication<br>3. Blood, haematopoiesis and<br>bone marrow<br>4. Supporting/connective tissues | <ol> <li>Epithelial tissues</li> <li>Muscle</li> <li>Nervous tissues</li> <li>Circulatory system</li> <li>Skin</li> <li>Skeletal tissues</li> <li>Immune system</li> <li>Respiratory system</li> <li>Oral tissues</li> <li>Gastrointestinal tract</li> </ol> | <ol> <li>Liver and pancreas</li> <li>Urinary system</li> <li>Endocrine system</li> <li>Male reproductive system</li> <li>Female reproductive system</li> <li>Central nervous system</li> <li>Special sense organs</li> <li>Introduction to microscopy</li> <li>Notes on staining techniques</li> <li>Glossary of terms</li> </ol> | Young, Barbara, BSc Med Sci (Hons), PhD, MB BChir, MRCP, FRCPA<br>Copyright © 2014, 2006, 2000, 1993, 1987, 1979 by Churchill Livingstone<br>an imprint of Elsevier Ltd.<br>想想方道本童嗎? (<br>今天然在Elsevier漫家科學書店更一本吧)<br>OPTIONAL_shared_buy_book_text2 |
|             |                                                                                                    |                                                                                                    |                                                                                                    | ⊳ ¢i f in ¥                                                                                                    |